Ministreio de Salud Secretaria de Políticas Regulación e Institutos A.N.M.A.T

DISPOSICIÓN Nº 0893

BUENOS AIRES, 3 1 ENE 2014

VISTO el Expediente Nº 1-47-11669/12-7 de la Administración Nacional de Medicamentos, Alimentos y Tecnología Médica; y

## CONSIDERANDO:

Que por las presentes actuaciones la firma TERUMO BCT LATIN AMERICA S.A. solicita la autorización de modificación del Certificado de Inscripción en el RPPTM Nº PM-929-53, denominado: EQUIPO AUTOPBSC (EQUIPO AUTOMATIZADO PARA CÉLULAS PROGENITORAS DE SANGRE PERIFÉRICA), marca COBE SPECTRA.

Que lo solicitado se encuadra dentro de los alcances de la Disposición ANMAT Nº 2318/02, sobre el Registro Nacional de Productores y Productos de Tecnología Médica (RPPTM).

Que la documentación aportada ha satisfecho los requisitos de la normativa aplicable.

Que el Departamento de Registro y la Dirección Nacional de Productos Médicos han tomado la intervención que les compete.

Que se actúa en virtud de las facultades conferidas por los Decretos N° 1490/92 y N° 1271/13.

Por ello;

EL ADMINISTADOR NACIONAL DE LA ADMINISTRACIÓN NACIONAL DE MEDICAMENTOS, ALIMENTOS Y TECNOLOGÍA MÉDICA DISPONE:

ARTICULO 1º.- Autorízase la modificación del Certificado de Inscripción en el RPPTM Nº PM-929-53, denominado: EQUIPO AUTOPBSC (EQUIPO AUTOMATIZADO PARA CÉLULAS PROGENITORAS DE SANGRE PERIFÉRICA), marca COBE SPECTRA.

б

1

Ministerio de Salud Sceretaria de Políticas Regulación eInstitutes A.N.M.A.T.

DISPOSICIÓN Nº

# 0893

ARTICULO 2°.- Acéptese el texto del Anexo de Autorización de Modificaciones el cual pasa a formar parte integrante de la presente disposición y el que deberá agregarse al Certificado de Inscripción en el RPPTM Nº PM-929-53.

ARTICULO 3°.- Anótese; por Mesa de Entradas notifíquese al interesado, gírese al Departamento de Registro para que efectúe la agregación del Anexo de Modificaciones al certificado original y entrega de la copia autenticada de la presente Disposición; cumplido, archívese PERMANENTE.

Expediente Nº 1-47-11669/12-7

DISPOSICIÓN Nº

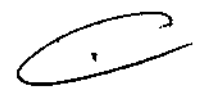

0893

Dr. OTTO A. ORSINGHER Sub Administrator Nacional

ķ

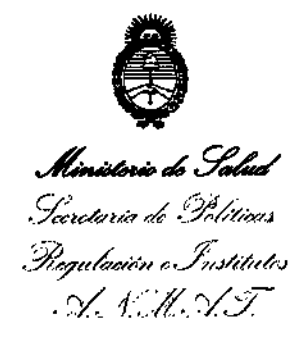

# ANEXO DE AUTORIZACION DE MODIFICACIONES

Nombre genérico aprobado: EQUIPO AUTOPBSC (EQUIPO AUTOMATIZADO PARA CÉLULAS PROGENITORAS DE SANGRE PERIFÉRICA).

Marca: COBE SPECTRA.

Disposición Autorizante de (RPPTM) Nº 349/09.

Tramitado por expediente Nº 1-47-19088/08-9.

| DATO<br>IDENTIFICAT<br>ORIO<br>A MODIFICAR | DATO AUTORIZADO<br>HASTA LA FECHA                                                          | MODIFICACION /<br>RECTIFICACION<br>AUTORIZADA                                        |
|--------------------------------------------|--------------------------------------------------------------------------------------------|--------------------------------------------------------------------------------------|
| Fabricante                                 | CARIDIANBCT, INC., 10811 W.<br>Collins Avenue, Lakewood, CO<br>80215-4498, Estados Unidos. | TERUMO BCT, INC., 10811<br>West Collins Ave., Lakewood,<br>CO 80215, Estados Unidos. |
| Rótulos                                    | Proyecto de Rótulo aprobado por<br>Disposición ANMAT N° 349/09.                            | Nuevo Proyecto de Rótulo a fs.<br>63.                                                |
| Instrucciones<br>de Uso                    | Proyecto de Instrucciones de<br>Uso aprobado por Disposición<br>ANMAT Nº 349/09.           | Nuevo Proyecto de<br>Instrucciones de Uso a fs.<br>64/70.                            |

El presente sólo tiene valor probatorio anexado al certificado de Autorización antes mencionado.

Se extiende el presente Anexo de Autorización de Modificaciones del (RPPTM) a la firma TERUMO BCT LATIN AMERICA S.A., Titular del Certificado de Inscripción en el RPPTM Nº PM-929-53, en la Ciudad de Buenos Aires, a los 3 1 ENE 2014

Expediente Nº 1-47-11669/12-7

DISPOSICIÓN Nº

Dr. OTTO AA ORSINGHER Sub Administrador Nacional

0'8'9 3

### PROYECTO DE RÓTULO

### EQUIPO AutoPBC

# EQUIPO AUTOMATIZADO PARA CÁLULAS

# **PROGENITORAS DE SANGRE PERIFÉRICA**

### MARCA: COBRE® SPECTRATM

## CATÁLOGOS # 777006-105

#### <u>70610</u>

Fabricado por: TERUMO BCT, inc. 10811 W. Collins, AVENUE. Lakewod. CO 80215 USA

Importado por: TERUMO BCT, Latín America La Pampa 1517, Piso 12. Ciudad Autónoma de Buenos Aires

EQUIPO AUTOMATIZADO PARA CÁLULAS PROGENITORAS DE SANGRE PERIFÉRICA <u>MARCA</u>: COBRE® SPECTRA<sup>™</sup> CATÁLOGOS # 777006-105 70610

#### Presentación

Envases conteniendo: 1 Unidad.

"Estéril" - "De un solo uso" - "No pirogénico".

Número de Lote: (Ver Producto)

Fecha de Fabricación: (Ver Producto)

Condición de Venta

"Venta exclusiva a profesionales e instituciones sanitarias".

**Conservación** 

BCT Latin America S.A.

El producto debe ser conservado en un lugar seco y protegido de temperaturas extremas.

Director Técnico: Pedro Adrián Holcman, Farmacéutico.

Autorizado por la A.N.M.A.T. – Certificado Nº: PM -929-53. Gladys Servia Regional de Asuntos Regulatorios

Pedro Adrian Holcman Farmacéutico Matricula Nº11270

0893

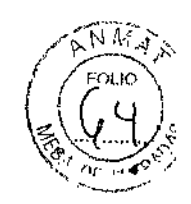

**INSTRUCCIONES DE USO** 

#### **EQUIPO AutoPBSC**

EQUIPO AUTOMATIZADO PARA CÁLULAS

**PROGENITORAS DE SANGRE PERIFÉRICA** 

MARCA: COBE® SPECTRATM

## CATÁLOGOS # 777006-105

<u>70610</u>

<u>Fabricado por:</u> TERUMO BCT, Inc. 10811 W. Collins, AVENUE. Lakewod. CO 80215 USA

Importado por: TERUMO BCT, Latin America La Pampa 1517, Piso 12. Ciudad Autónoma de Buenos Aires

EQUIPO AUTOMATIZADO PARA CÁLULAS PROGENITORAS DE SANGRE PERIFÉRICA <u>MARCA</u>: COBRE® SPECTRA<sup>™</sup> CATÁLOGOS # 777006-105 70610

#### **Presentación**

Envases conteniendo: 1 Unidad.

"Estéril" - "De un solo uso" - "No pirogénico".

### Condición de Venta

"Yenta exclusiva a profesionales e instituciones sanitarias"

an and politic property of the context of the second process of the supergradient of all provided and the state

me Regional de Asuntos Regulatorios Teruno/ECT Latin America S.A.

ť

Pedro Adrian Holcman Farmacéutico Mauricula Nº 11270

# TERUMOBOT

#### Indicaciones

El equipo AutoPBSC COBE® SPECTRA<sup>TM</sup> se utiliza para extraer la capa de células mononucleares que contiene las células progenitoras de sangre y también, para extraer plasma de individuo.

### Advertencias y Precauciones

- Todas las personas a cargo del funcionamiento de este equipo deberían estar completamente familiarizados con el Manual di Operador. Todos los procesos deben ser efectuado por personal calificado, bajo la supervisión de un médico. Un médico cualificado debe estar disponible para atender al donánte o paciente siempre que se lleven a coo procesos de aféresis.
- Asegúrese de que todas las conexiones lúer sean seguras. N utilice el equipo si los tapones, la aguja de retorno de la solución fisiológica o la aguja de acceso (plaquetas de vida larga -PVL-, sistema de leucorreducción (LRS) sistema automatizado de células progenitoras de sangre periférica (AutoPBSC)), o leucocitos (closed WBC) no se encuentran en el paquete al abrirlo.
- 3. Si tuviera lugar cualquiera de las siguientes situaciones, el equipo deseable de plaquetas de vida larga (PVL), tanto de unipunción como de doble punción, los sistemas LRS, tanto de unipunción como de doble punción, y los equipos de líneas de sangre AutoPBSC, sistema cerrado de leucocitos dejarán de estar funcionalmente cerrados y el producto no deberá almacenarse durante más de 24 horas:
- Falla el primer intento de insertar la aguja de acceo
- La aguja de acceso el equipo de línea se desconecta una vez abierto el paquete
- El punto de inyección en el miltiple de acceso, utiliza para extraer muestras de sangre o
  prefundir medicamentos o solucions por vía parenteral.
- La bolsa de recolección de plaquetas o plasma se desconecvta antes de haber sido selllada.
- Cebado de los sistemas con otro anticoagulante que no sea ACD-A.
- La integridad del circuito se ve afectada por cualquier motivo
- 4. Compruebe que las líneas estén correctamente colocadas en las cuatro bombas. Si una pequeña sección de la línea sobresale del porta tubos, es indicio de que la línea está incorrectamente colocada. Es posible que una línea que no está bien colocada no quede

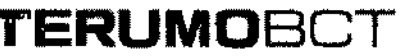

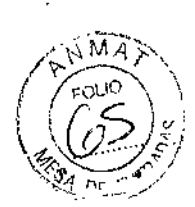

ocluida completamente por el rodillo de la bomba, en cuyo caso el flujo de esta bomba no podrá ser controlado.

- 5. Los productos desechables pueden sufrir fallas ocasionales capaces de provocar pérdidas de sangre o de productos sanguíneos, o la introducción de aire en las líneas. Es muy importante que el operador observe si existen fugas durante el cebado o uso del equipo.
- 6. Utilice técnicas de asepsia durante todos los procedimientos.
- 7. Al doblar el canal de dos etapas para instalarlo en la centrifuga, tenga cuidado de no éstirar las línéas. Asegúrese de que los rodamientos estén firmemente asentado en la
- línea de gran diámetro que recubre la línea de múltiples lúmenes. En el caso de los sistemas LRS, cargue la cámara ANTES de cargar el canal.

#### Instrucciones para Recolección con AutoPBSC

аЗ.,

 $\mathcal{L}^{*}$ 

Entre los datos del donante o paciente, el sistema adaptará las recolecciones de PBSC utilizando los datos del donante o paciente para calcular la tasa d eflujo de la bomba, el volumen recolectado, la proporción entrada/AC y la duración del proceso.

Todos los procedimientos tienen una proporción de entrada/AC por omisión.

Selec. Sexo: 1 = Masc., 2 = Fem. (ENTRAR = Masc)

- a- Introduzca el sexo del paciente:
- Pulse 1 si es masculino
- Pulse 2 si es femenino
- Pulse ENTRAR pata aceptar el valor por omisión (el dato entre llaves)

(Unidades métricas – entrar cm)

Entrada estatura, en centímetros (0)

(Gama: 30 a 220cm)

۲ Farmaceutico Matricula Nº11270

Gerente Regional de Asuntos Regulatorios Terunio BQ Latih America S.A.

y 111.

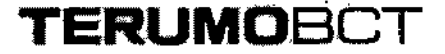

b- Introduzca la estatura del paciente:

| Pies y Pulgadas         | Pulgadas               | Centímetros            |
|-------------------------|------------------------|------------------------|
| pies más ENTRAR después | ENTRAR despuéspulgadas | centímetros más ENTRAR |
| pulgadas más ENTRAR     | más ENTRAR             |                        |

Gama: 1 a 7 pies

Gama: 12 a 84 pulg.

Gama: 30 a 220cm

(Unidades métricas)

Entrar PESO, en Kilogramos (0)

(Gama: 10 a 500 libra)

c- Introduzca el peso del paciente en libras (o Kilogramos). Después pulse ENTRAR

Volemia = (\_\_\_\_) ml (\_\_\_\_cm, \_\_\_lbs, Femenino). ¿OK (si/no)?

Para confirmar la entrada, el sistema muestra la volemia estimada y los datos del paciente. La volemia se calcula a partir de los datos del paciente entrados en el sistema. La segunda línea de la pantalla muestra los datos entrados: estatura, peso y sexo.

- d- Responda a la pantalla sobre volemia:
- Pulse Sí para aceptar la volemia estimada
- Introduzca una nueva volemia y pulse Sí para aceptar la volemia entrada
- Pulse NO para volver a ver el mensaje: Entrar peso, en Kilogramos.
- Si introduce una nueva volemia y pulsa NO una vez, se volverá ver la volemia estimada.
- Si introduce una volemia nueva y pulsa NO dos veces, regresará a Entrar peso, en Kilogramos.

Entrar hematocrito (%): 41%)

(Gama: 10% al 60%)

e- Introduzca el hematocrito como un número entero. (No se requiere el uso de la coma decimal). Después pulse ENTRAR.

C

El sistema usa los valores por omisión del 45% y del 41% para el sexo femenino.

Entrar la concentración de leucocitos, en células/microlitro: (0) x 1000

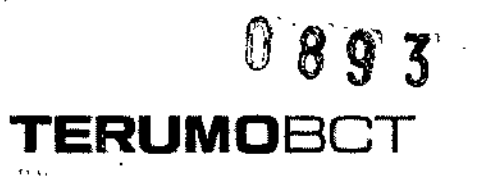

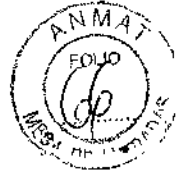

f- Introduzca la concentración de leucocito del donante o paciente en miles por microlitro. Después pulse l tecla ENTRAR-

| <b>7</b> 1 | • |   | Ľ | • |
|------------|---|---|---|---|
| •          |   | 1 |   | 1 |

Entre el % de CMN (%): (0)

g- Introduzca el porcentaje de CMN. Después pulse la tecla ENTRAR.

Nota: el programa no aceptará 0 como valor por omisión. Debe entrar un valor en los dos campos.

Entre el volumen de Plasma simultáneo: (0) ml.

h- El sistema permite la recolección simultánea de plasma y de PBSC. Introduzca la cantidad de plasma que quiere recolectar simultáneamente o pulse ENTRAR para aceptar el valor 0 por omisión.

> Tiempo=\_\_\_\_, Vol. Entrada=\_\_\_, flujo=\_\_\_\_, Recolec.=\_\_\_, OK (SI/NO?)

El sistema utilizará los datos del donante o paciente (entrados por el usuario) y algoritmos del microprocesador para calcular y presentar la siguiente información en la pantalla de resumen del proceso:

- Tiempo de proceso (min)
- Volumen de entrad que debe ser procesado (ml)
- Cantidad de plasma que debe ser recolectada.
- Volumen de recolección

i- Acepte los valores de recolección:

- Pulse SI para salir de las pantalla de entrada de datos y pasar a la sección Conectar al donante o paciente.
- Pulse NO para pasar a la pantalla siguiente: Se pasa I menú de configuración del procedimiento (paso 10)

vs Servia Regional de Asuntos Regulatorios -erentel Terlumo BOT Latin America S.A.

1: Tiempo proceo, 2: Vol. Entrada

3: Flujo entrada, 4: Plasma,

5.Recolec., 6:Extracción

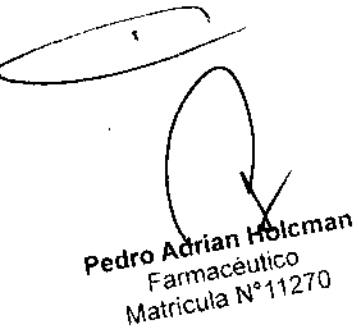

Importante: el cambio de un valor afectará a los demás valores. Por ejemplo, si se aumenta el flujo de entrada, aumentará la tasa de infusión de AC hacia el donante o paciente.

ERLIMOECT

<u>Nota</u>: la gama recomendad para el flujo de entrada es 10-85ml/min. Pueden alcanzarse flujos de entrada superiores a 85 ml/min aumentando directamente el flujo de entrada. La recolección de CMN a flujos de entrada superiores a 85ml/min no ha sido validada y puede provocar una diminución de la eficacia.

| Valor Cambiado         | Valor Afectado                                |
|------------------------|-----------------------------------------------|
| Tempo de Proceso       | Volumen de Entrada                            |
|                        | Volumen de Recolección                        |
|                        | Volumen de AC                                 |
|                        | Volumen de Plasma                             |
| 1.1                    | Número de Extracciones                        |
| Flujo de Entrada       | Tasa de infusión de AC                        |
|                        | Tiempo de Proceso                             |
|                        | Volumen de Entrada                            |
| Volumen de Recolección | Aumento del volumen= Menor concentración      |
|                        | Distribución el volumen = Mayor concentración |
| Número de Extrcciones  | Volumen de recolección                        |
|                        | Concentración de la Recolección               |
|                        | NOT: si se disminuye el número de             |
|                        | extracciones, es posible que disminuva el     |
|                        | rendimiento de PBSC.                          |

Efecto que produce el cambio de un valor de recolección sobre los demás (los cambios en los volúmenes de plasma sólo se producen si se elige la recolección simultánea de plasma)

j- Seleccione el valor de recolección que desea cambiar:

- .

- Pulse 1 = tiempo de proceso entre llaves.
- Pulse 2 = volumen de entrada entre llaves
- Pulse 3 = flujo de entrada entre llaves

1.7

- Pulse 5 = volumen de recolección entre llaves
- Pulse 6 = número de extracciones entre llaves.

Tiempo = \_\_\_\_ Vol. Entrada = \_\_\_\_, Plasma = \_\_\_\_, Recolec. = \_\_\_ OK (SI/NO?)

۲,

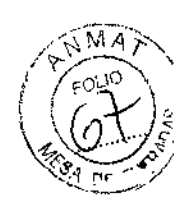

k- Cambie el valor seleccionado con una entrada directa o con las teclas de flecha. La tecla de flecha hacia arriba aumenta el valor y la tecla de flecha hacia abajo lo disminuye, también se cambiarán los valores afectados.

<u>Nota</u>: si se utilizan las teclas de flecha, puede haber una demora mientras se calculan los nuevos valores de rendimiento.

Cuando los valores cambiados y afectados sean los adecuados, pulse ENTRAR para volver al Resumen del Proceso (que sigue al paso 8 anterior). Pulse la tecla BORRAR para volver al menú de cambio de los valores del procedimiento 8paos 10).

<u>Nota</u>: debido a la complejidad de los algoritmos del sistema, es posible que los valores mostrados para los parámetros afectados no aparezcan corregidos inmediatamente después de efectuar el cambio. Espere entre 3 y 5 segundo y verifique los valores finales antes de pulsar ENTRAR para aceptar el cambio.

- I- Siga estos pasos para controlar el efecto que tiene el aumento del flujo de entrada en la tasa de infusión de AC y verificar que la tasa de infusión de AC no sobrepase el límite permitido para el donante o paciente:
- 1) Pulse la tecla MENÚ SI/NO

1 = Entrar dato, 2= Lectura presión,
 3= SCR, 4=Sacar aire, 5= Estrobo,
 6= Config.. 7= UP.

2) Pulse l tecla 1 para seleccionar "Entrar datos".

1 = Cambiar procedimiento, 2= Cambiar dato donante/paciente, 3= Resultados proa., 4= datos AC.

3) Pulse la tecla 4 para ver el mensaje de estado de AC.

Tasa Infusión AC: \_\_\_\_ml/min/l. Volemia.

MI AC en bolsas: recol.: \_\_\_\_, plasma:\_\_\_\_.

4) Pulse I tecla MENÚ SI/NO una segunda vez para salir del menú del sistema Conectar al donante o paciente

#### ADVERTENCIA

Teruido SCT Latin America S.A.

Antes, conectar al donante o paciente, asegúrese de que las líneas de acceso y retorno estén libres de aire. En caso de que haya aire, no conecte al donante o paciente. Elimine el aire antes de iniciar el procedimiento.

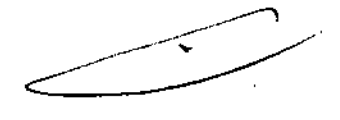

Farmacéutico Pedro Ad Matricula Nº11270

# TERUMOBOT

Conectar las líneas de acceso y retorno.

Cerrar el acceso s. fisiol. Pulse CONTINUAR para el proceso.

- a) Realice la venipunción para los sitios de agujas de acceso y retorno o conecte el catéter.
- b) Abra las pinzas blancas de las líneas de acceso y retorno.
- Mantenga un goteo de solución fisiológica en la línea de retorno para evitar que se formen coágulos en la aguja de retorno.
- d) Cierre la pinza de rodillo a la línea de acceso de la solución fisiológica.

Iniciar el Modo Proceso

 Pulse la tecla CONTINUAR para iniciar en el modo Proceso.
 Se pondrán todas las bombas y la velocidad de la centrífuga aumentará de acuerdo con los parámetros prefijados según los datos del donante o paciente y los algoritmos del sistema.

Anticoag. Entrada Plasma Recolec. Prop. Cent.

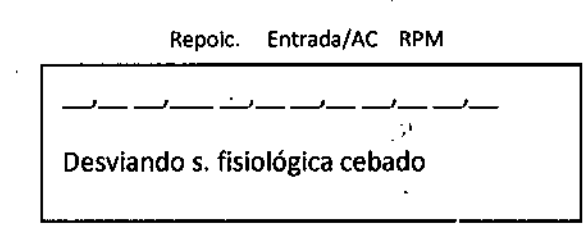

<u>Nota</u>: es normal que una pequeña cantidad de hematíes se desvíe a la bolsa de desecho I desviarse la solución de cebado.

 Si desea desviar la solución fisiológica de cebado a la bolsa de desecho, continúe con el paso 4.

O bien:

- Si no desea desviar la solución fisiológica a la bolsa de desechos y desea retornarla al donante o paciente, siga esto pasos:
  - Pulse I tecla CAMBIO MODO.
  - Pulse la tecla 3 para seleccionar "Proceso"

Verificar parámetros. Pulsar CONTINUAR.

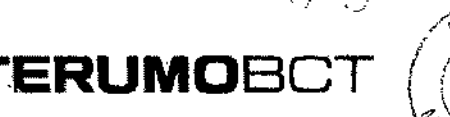

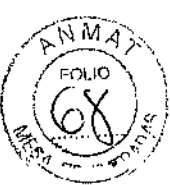

- Puise la tecla CONTINUAR
- Continúe con el paso 4

Probando las posiciones de las válvulas

AuPBSC

Cuando el paciente ha sido conectado, varias válvulas cambian de posición y varias bombas cambian el flujo a medida que el sistema realza una verificación final de la posición de las válvulas. La válvula de retorno permanece cerrada durante esta prueba.

Anticoag. Entrada Plasma Recolec. Prop. Cent. Repoic. Entrada/AC RPM

Audio: suena la alárma de atención para el usuario.

4. Utilice la pinza de rodillo para cerrar la línea de retorno de solución fisiológica, ay que el

flujo sanguíneo se está retornando al donante o paciente.

5. Pulse la tecla BORRAR

El sistema automáticamente establece la interface hematíes/plasma.

Si se ha seleccionado la recolección simultanea de plasma en el paso 8 del modo Entrar datos del donante o paciente, el sistema esperará hasta que hayan sido procesados al menos 500ml de volumen de entrada y después colocar la válvula y comenzará a recoger plasma.

El sistema muestra los flujos de las bombas, la proporción de entrada/anticoagulante RPM de la centrífuga, los volúmenes acumulados procesados por cada bomba, el tiempo de proceso (en minutos) y el tipo de procedimiento. También se mostrará el volumen de entrada previsto para la próxima extracción.

Anticoag. Entrada Plasma Recolec. Prop. Cent.

Repoic. Entrada/AC RPM

ádys <u>Servi</u> al de Asuntos Regulatorios p BCT Latin America S.A.

Pedro Adrian Holicman Farmacéutico Matricula Nº 11270

# TERUMOBOT

Anticoag. Entrada Plasma Recolec. Reposic. Timpo Prox. Min Extrac. ml

Anticoag, Entrada Plasma Recolec. Prop. Cent.

Repoic. Entrada/AC RPM

| <br> | _• | · | <b></b> | ] |
|------|----|---|---------|---|
| <br> |    |   | AuPBSC  | ľ |

Anticoag. Entrada Plasma Recolec. Tiempo Procedim.

Reposic. Min

Anticoag. Entrada Plasma Recolec. Prop. Cent.

Repoic. Entrada/AC RPM

Estableciendo interfaz a 45,0 ml/min

Esta pantalla se muestra durante los procedimientos de AutoPBSC, si:

- El flujo de entrada deseado es superior a 45ml/min.
- El volumen de entrada es inferior a 45ml/min.

Durante este paso, el sistema está estableciendo una interface estable de hematíes/plasma. El flujo de entrada aumentará el menor de los valores deseados (0 a 65 ml/min) una vez que se hayan procesado 1000ml de volumen de entrada.

Si el valor mostrado es superior a 65ml/min, el flujo de entrada aumentará al valor deseado, hasta 85ml/min una vez que se haya procesado 2000ml de volumen de entrada. Para aumentar el flujo de entrada por encima de este valor, seleccione la tecla ENTRADA e introduzca el valor deseado. Los flujos de entrada superiores a 85ml/min pueden arrojar resultados menos eficientes.

Si se muestra la pantalla anterior, los flujos reales serán inferiores a aquello que aparecen en la primera línea de la pantalla.

Cent.

Anticoag, Entrada Plasma Recolec. Prop.

Repoic. Entrada/AC RPM

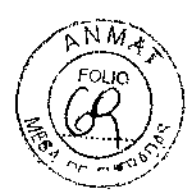

Anticoag. Entrada Plasma Recolec. Reposic. Timpo Prox. Min Extrac. ml

Esta pantalla aparecerá una vez establecida la interface.

Pulse borrar para ver la siguiente pantalla:

Anticoag, Entrada Plasma Recolec. Prop. Cent.

Repoic. Entrada/AC RPM

Anticoag. Entrada Plasma Recolec. Reposic. Timpo Min. Procedim.

- 6. Si ya ha entrado en el modo Proceso antes de haber decidido recoger plasma de haber simultáneamente, puede indicar al sistema que recoja plasma en este momento, realizando los siguientes pasos:
- a- Pulse la tecla VALORES DESEADOS para ver lo valores deseados actuales del final del proceso.
- b- Pulse la tecla VOLUMEN PLASMA
- c- Introduzca el volumen de plasma que desea recoger
- d- Pulse la tecla VALORES DESEADOS por segunda vez para volver a la pantalla anterior con lo valores reales de volumen.

RPM

Anticoag, Entrada Plasma Recolec. Prop. Cent.

|            | Repoic. | Entrada/AC  |
|------------|---------|-------------|
|            | ·       |             |
| Extrayendo |         | <b>7</b> 14 |
|            |         |             |

Esta pantalla aparece cuando el volumen de entrada alcanza el volumen deseado para la próxima extracción. Se emiten advertencias auditivas y visuales cuando empiezan la fase de extracción. Las bombas se detendrán y se pondrán en marcha y las válvulas se abrirán y se centrarán automáticamente.

Gladys Servia te/Regional de Asuntos Regulatorios Frumo BCT Latin America S.A

Holoman Pedro Adrian Farmaceutico Matricula Nº 11270

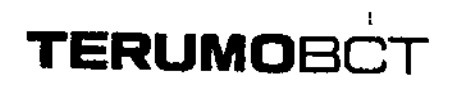

No será necesaria ninguna acción por parte del usuario a menos que se produzca una condición de alarma.

Anticoag. Entráda Plasma Recolec. Prop. Cent.

| <b></b>           | Repoic.  | Entrada/AC | RPM |
|-------------------|----------|------------|-----|
|                   | <u>_</u> | - 7        |     |
| Arrastre en curso |          |            |     |

Esta pantalla aparece cuando se ha recogido el volumen de extracción. Durante esta fase, el plasma arrastra las células extraídas hasta la válvula de recolección para asegurar la recolección. Las bombas se detendrán y se pondrán en marcha y las válvulas se abrirán y se cerrarán automáticamente.

No será necesaria ninguna acción por parte del usuario a menos que se produzca una condición de alarma.

El modo Proceso pasa por las fases de acumulación, extracción y arrastre, hasta que se alcanzan los valore deseados. Los valores que excedan sus límites se encenderán y apagarán intermitentemente y se emitirán advertencias auditivas y visuales una vez que se haya completado el modo Proceso.

| Fin del proceso: 1= Aclarado, 2= |  |
|----------------------------------|--|
| Continuar.                       |  |
|                                  |  |
| AuPBSC                           |  |

Anticoag. Entrada Plasma Recolec. Reposic. Timpo Prox. Min Procedim.

7. Pulse la tecla 2 para continuar con el modo Proceso. (Si no desea continuar l

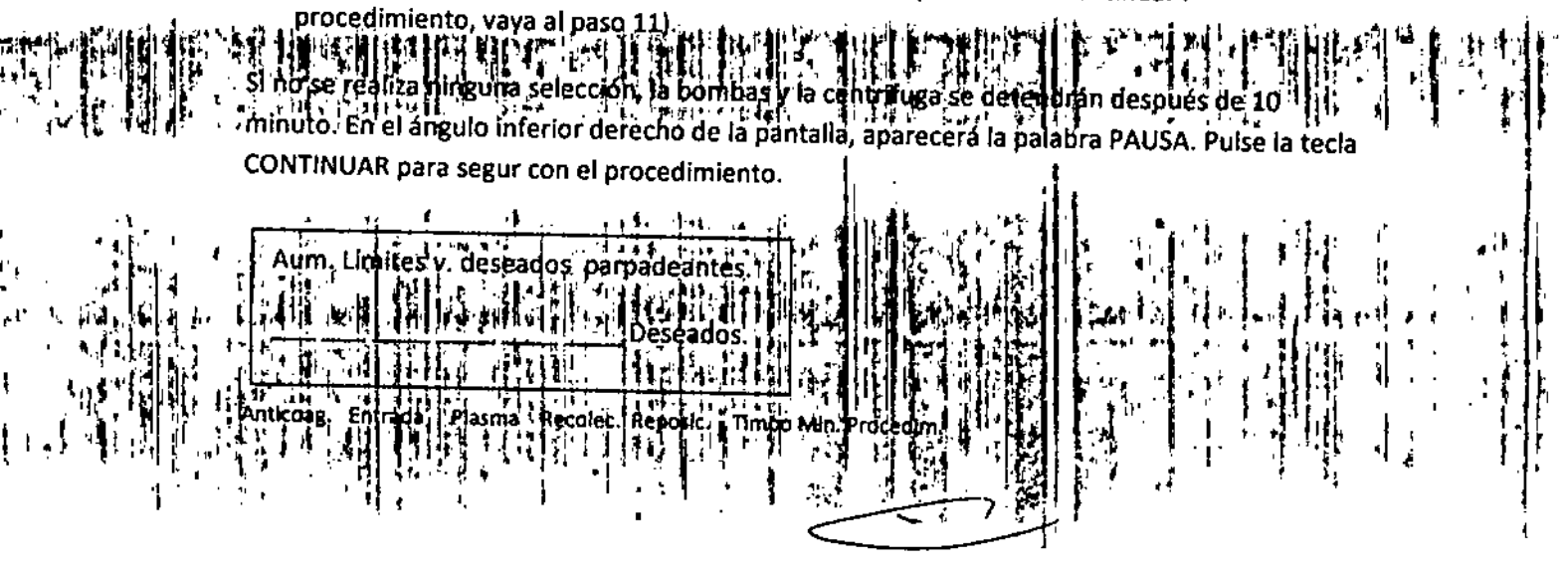

# 0893

# TERUMOBCT

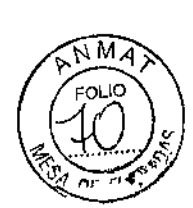

8. Seleccione el valor parpadeante que desea de la fila anterior de la pantalla

Los únicos valores que pueden ser aumentado son el número de entrada procesado y el tiempo transcurrido.

- 9. Pulse la tecla correspondiente para aumentar el volumen de entrada o el tiempo.
- 10. Entre un nuevo valor deseado en el teclado numérico y pulse ENTRAR.

El modo Proceso continuará hasta alcanzar los valores deseados. Se emitirán advertencias auditivas y visuales una vez completado el modo Proceso.

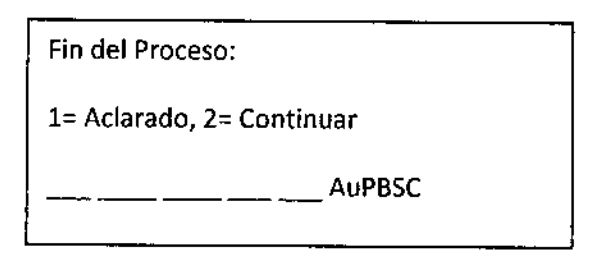

Anticoag. Entrada Plasma Recolec. Reposic. Timpo Min. Procedim.

11. Pulse la tecla 1 para iniciar el aclarado.

### **Conservación**

El producto debe ser conservado en un lugar seco y protegido de temperaturas extremas.

"Esterilizado por óxido de etileno".

Director Técnico: Pedro Adrián Holcman, Farmacéutico.

Autorizado por la A.N.M.A.T. – Certificado Nº: PM -929-53

Gerente Regional de Asuntos Regulatorios Terumo BOT Latin America S.A.

Ŧ

toloman Pedro Adriant Farmacéutico Natricula Nº 11270